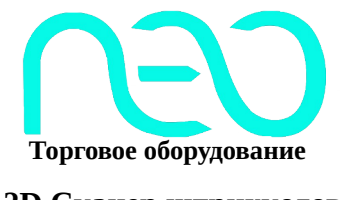

2D Сканер штрихкодов **NEO LUX** 

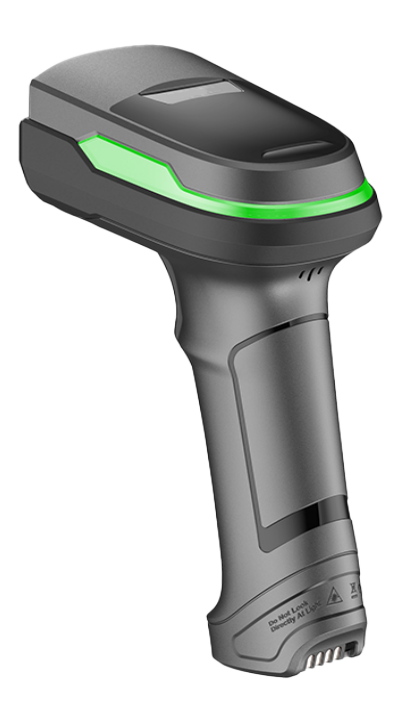

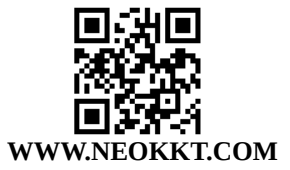

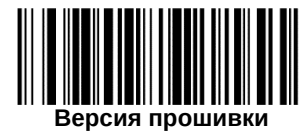

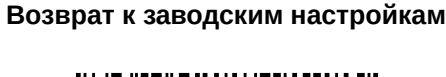

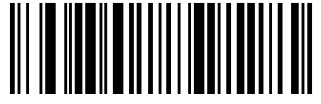

Основные настройки

Интерфейс **USB-HID** 

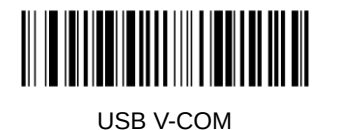

Описание настроек: 1) Режим USB-HID: Данный режим установлен по умолчанию.

2) Режим виртуального последовательного порта USB-COM: Может потребоваться драйвер.

Режим сканирования

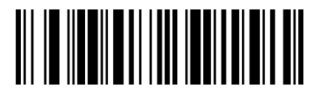

Ручной режим\*\*

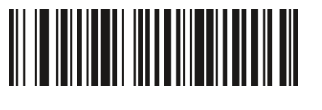

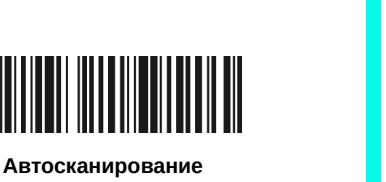

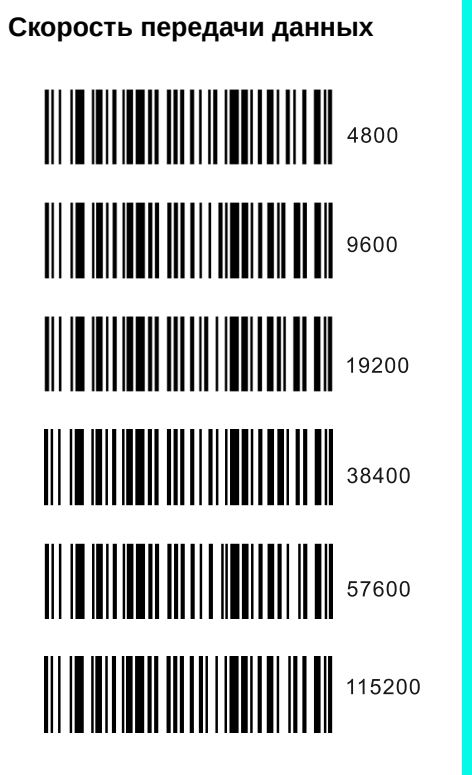

Примечание: Если параметр скорости передачи Данных по последовательному порту несовместим с программным обеспечением, его можно изменить при помощи кода настройки.

Окончание строки

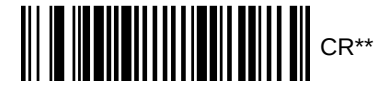

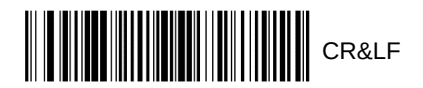

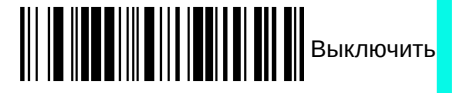

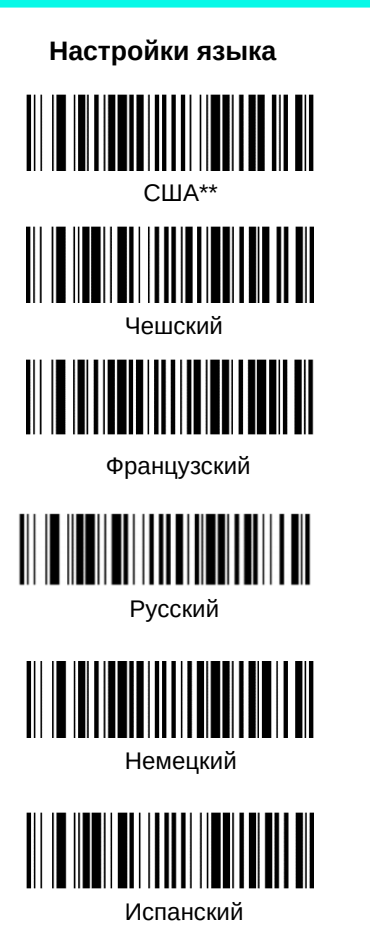

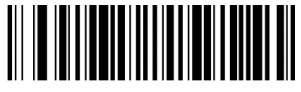

Итальянский

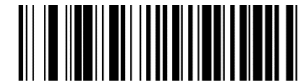

Турецкий Q

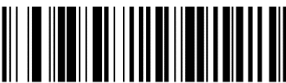

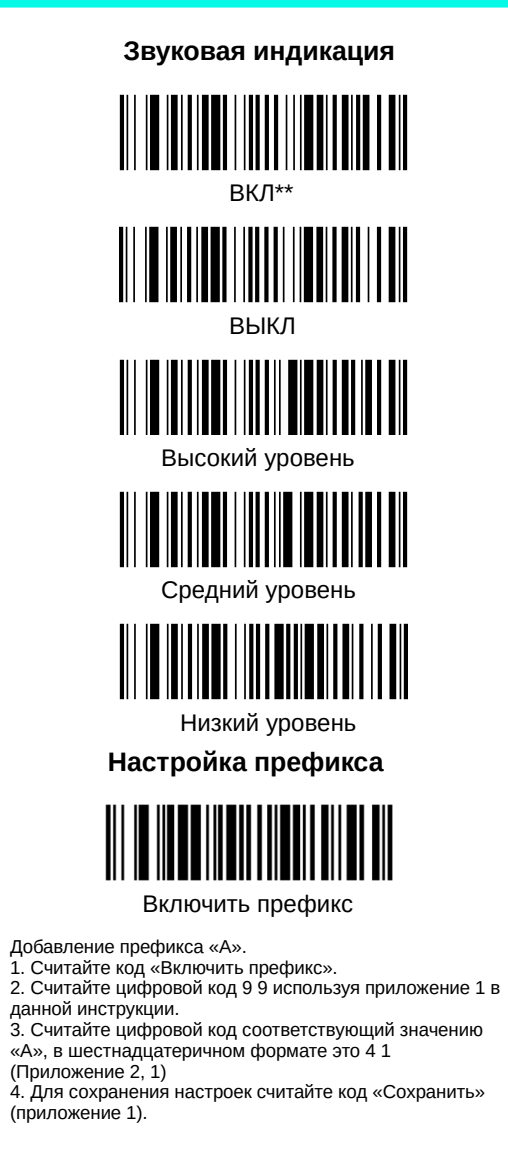

Настройка суффикса

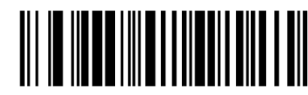

Включить суффикс

Турецкий F

Добавление суффикса «А». 1. Считайте код «Включить суффикс». 2. Считайте цифровой код 9 9 используя приложение 1 в данной инструкции. 3. Считайте цифровой код соответствующий значению «А», в шестнадцатеричном формате это 4 1 (Приложение 2, 1) 4. Для сохранения настроек считайте код «Сохранить» (приложение 1).

Image Reverse

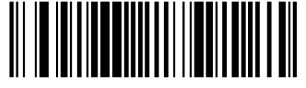

Выключить

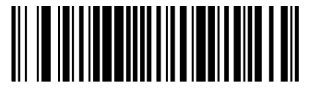

Включить

Включить разделитель GS

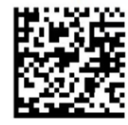

Вкл/Выкл все символы

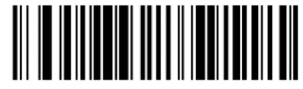

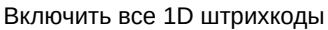

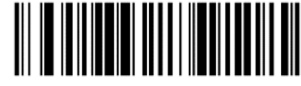

Выключить все 1D штрихкоды

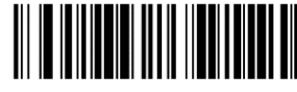

Включить все 2D штрихкоды

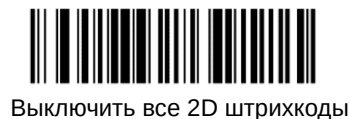

UPC-A to EAN13

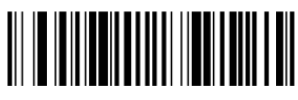

Включить

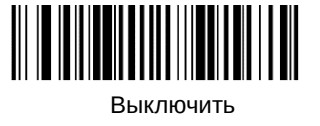

Приложение 1:

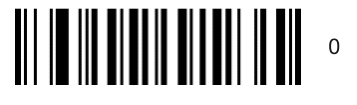

1 1 1

4

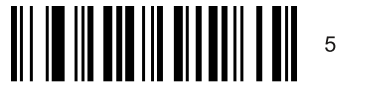

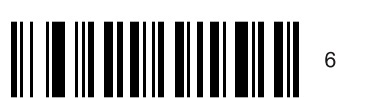

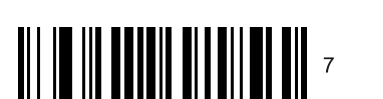

8

9

В

c

E

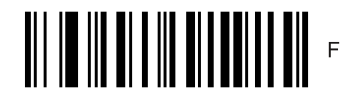

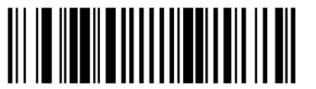

Сохранить

Приложение 2:

| Hex  | Char                            |
|------|---------------------------------|
| 00   | NUL (Null char.)                |
| 01   | SOH (Start of Header)           |
| 02   | STX (Start of Text)             |
| 03   | ETX (End of Text)               |
| 04   | EOT (End of Transmission)       |
| 05   | ENQ (Enquiry)                   |
| 06   | ACK (Acknowledgment)            |
| 07   | BEL (Bell)                      |
| 08   | BS (Backspace)                  |
| 09   | HT (Horizontal Tab)             |
| 0a   | LF (Line Feed)                  |
| 0b   | VT (Vertical Tab)               |
| 0c   | FF (Form Feed)                  |
| 0d   | CR (Carriage Return)            |
| 0e   | SO (Shift Out)                  |
| Of   | SI (Shift In)                   |
| 10   | DLE (Data Link Escape)          |
| 11   | DC1 (XON) (Device Control 1)    |
| 12   | DC2 (Device Control 2)          |
| 13   | DC3 (XOFF) (Device Control 3)   |
| 14   | DC4 (Device Control 4)          |
| 15   | NAK (Negative Acknowledgment)   |
| 16   | SYN (Synchronous Idle)          |
| 17   | ETB (End of Trans. Block)       |
| 18   | CAN (Cancel)                    |
| 19   | EM (End of Medium)              |
| 1a   | SUB (Substitute)                |
| 1b   | ESC (Escape)                    |
| 1c   | FS (File Separator)             |
| 1d   | GS (Group Separator)            |
| 1e   | RS (Request to Send)            |
| 1f   | US (Unit Separator)             |
| 20   | SP (Space)                      |
| 21   | ! (Exclamation Mark)            |
| 22   | " (Double Quote)                |
| 23   | # (Number Sign)                 |
| 24   | \$ (Dollar Sign)                |
| 25   | % (Percent)                     |
| 26   | & (Ampersand)                   |
| 27   | (Single Quote)                  |
| 28   | ( (Right / Closing Parenthesis) |
| 29   | ) (Right / Closing Parenthesis) |
| 2a   | * (Asterisk)                    |
| 2b   | + (Plus)                        |
| 2c   | , (Comma)                       |
| 2d   | – (Minus / Dash)                |
| 20   | (Dot)                           |
| 2f   | / (Forward Slash)               |
| 30   | 0                               |
| 31   | 1                               |
| 32   | 2                               |
| 33   | 3                               |
| 34   | 4                               |
| 35   | 5                               |
| 36   | 6                               |
| 30   | 7                               |
| 38   |                                 |
| 00   |                                 |
| 39   | · (Colon)                       |
| 38   |                                 |
| 30   | , (Jeen Than)                   |
| 30   | < (Less Intern)<br>(Equal Sign) |
| 30   | - (Equal Sign)                  |
| 30   | > (Greater Than)                |
| 1 3f | ? (Question Mark)               |

| 40                                                                                                    | @ (AT Symbol)                                                                                                    |
|----------------------------------------------------------------------------------------------------|----------------------------------------------------------------------------------------------------|
| 41                                                                                                    | A                                                                                                    |
| 42                                                                                                    | В                                                                                                    |
| 43                                                                                                    | С                                                                                                    |
| 44                                                                                                    | D                                                                                                    |
| 45                                                                                                    | E                                                                                                    |
| 46                                                                                                    | F                                                                                                    |
| 47                                                                                                    | G                                                                                                    |
| 48                                                                                                    | н                                                                                                    |
| 49                                                                                                    |                                                                                                    |
| 4a                                                                                                    | J                                                                                                    |
| 4b                                                                                                    | ĸ                                                                                                    |
| 40                                                                                                    |                                                                                                    |
| 4d                                                                                                    | M                                                                                                    |
| 40                                                                                                    | N                                                                                                    |
| 46                                                                                                    | N                                                                                                    |
| 50                                                                                                    | 8                                                                                                    |
| 50                                                                                                    | P 0                                                                                                    |
| 51                                                                                                    | 9                                                                                                    |
| 52                                                                                                    | n<br>0                                                                                                    |
| 53                                                                                                    | а<br>-                                                                                                    |
| 54                                                                                                    |                                                                                                    |
| 55                                                                                                    | U                                                                                                    |
| 56                                                                                                    | v                                                                                                    |
| 57                                                                                                    | W                                                                                                    |
| 58                                                                                                    | X                                                                                                    |
| 59                                                                                                    | Y                                                                                                    |
| 5a                                                                                                    | Z                                                                                                    |
| 5b                                                                                                    | [ (Left / Opening Bracket)                                                                                                    |
| 5c                                                                                                    | \ (Back Slash)                                                                                                    |
| 5d                                                                                                    | ] (Right / Closing Bracket)                                                                                                    |
| 5e                                                                                                    | ^ (Caret / Circumflex)                                                                                                    |
| 5f                                                                                                    | _ (Underscore)                                                                                                    |
| 60                                                                                                    | (Grave Accent)                                                                                                    |
| 61                                                                                                    | a                                                                                                    |
| 62                                                                                                    | b                                                                                                    |
| 63                                                                                                    | c                                                                                                    |
| 64                                                                                                    | d                                                                                                    |
| 65                                                                                                    | e                                                                                                    |
| 66                                                                                                    | f                                                                                                    |
| 67                                                                                                    | 0                                                                                                    |
| 93                                                                                                    |                                                                                                    |
|                                                                                                    | 9<br>h                                                                                                    |
| 00                                                                                                    | 9<br>h                                                                                                    |
| 69                                                                                                    | 9<br>h<br>i                                                                                                    |
| 69<br>6a                                                                                                    | 9<br>h<br>i<br>j                                                                                                    |
| 69<br>6a<br>6b                                                                                                    | 9<br>h<br>i<br>j<br>k                                                                                                    |
| 69<br>6a<br>6b<br>6c                                                                                                    | 9<br>h<br>i<br>j<br>k<br>1                                                                                                    |
| 69<br>68<br>6b<br>6c<br>6d                                                                                                    | h<br>i<br>j<br>k<br>I<br>m                                                                                                    |
| 69<br>68<br>6b<br>6c<br>6d<br>6e                                                                                                    | 9<br>h<br>i<br>k<br>I<br>m<br>n                                                                                                    |
| 69<br>68<br>6b<br>6c<br>6d<br>6e<br>6f                                                                                                    | 9<br>h<br>i<br>k<br>1<br>m<br>n<br>0                                                                                                    |
| 69<br>68<br>6b<br>6c<br>6d<br>6e<br>6f<br>70                                                                                                    | 9<br>h<br>i<br>j<br>k<br>1<br>n<br>n<br>o<br>p                                                                                                    |
| 69<br>68<br>6b<br>6c<br>6d<br>6e<br>6f<br>70<br>71                                                                                                    | 9<br>h<br>i<br>j<br>k<br>1<br>m<br>n<br>o<br>p<br>q                                                                                                    |
| 69<br>68<br>6b<br>6c<br>6d<br>6e<br>6f<br>70<br>71<br>72                                                                                                    | 9<br>h<br>i<br>k<br>l<br>m<br>n<br>o<br>p<br>q<br>r                                                                                                    |
| 69<br>69<br>66<br>66<br>66<br>66<br>61<br>70<br>71<br>72<br>73                                                                                                    | 9<br>h<br>i<br>j<br>k<br>1<br>m<br>n<br>o<br>p<br>q<br>q<br>r<br>s                                                                                                    |
| 69<br>69<br>66<br>66<br>66<br>66<br>61<br>70<br>71<br>72<br>73<br>74                                                                                                    | 9<br>h<br>i<br>j<br>k<br>1<br>m<br>n<br>o<br>p<br>q<br>q<br>r<br>s<br>t                                                                                                    |
| 69<br>68<br>60<br>60<br>60<br>61<br>70<br>71<br>72<br>73<br>74<br>75                                                                                                    | 9<br>h<br>i<br>j<br>k<br>1<br>m<br>n<br>o<br>p<br>q<br>q<br>r<br>s<br>t<br>u                                                                                                    |
| 69<br>68<br>60<br>60<br>60<br>61<br>70<br>71<br>72<br>73<br>73<br>74<br>75<br>76                                                                                                    | 9<br>h<br>i<br>j<br>k<br>1<br>m<br>n<br>o<br>p<br>q<br>q<br>r<br>s<br>t<br>t<br>u<br>v                                                                                                    |
| 69<br>69<br>60<br>60<br>60<br>60<br>61<br>70<br>71<br>72<br>73<br>74<br>75<br>76<br>77                                                                                                    | 9<br>h<br>i<br>j<br>k<br>1<br>m<br>n<br>n<br>o<br>p<br>q<br>q<br>r<br>s<br>t<br>t<br>u<br>v<br>w                                                                                            |
| 69<br>69<br>6c<br>6c<br>6d<br>6e<br>6f<br>70<br>71<br>72<br>73<br>74<br>75<br>76<br>77<br>78                                                                                                    | 9<br>h<br>i<br>j<br>k<br>1<br>m<br>n<br>o<br>p<br>q<br>q<br>r<br>s<br>t<br>u<br>v<br>w<br>x                                                                                                 |
| 69<br>69<br>66<br>66<br>66<br>66<br>70<br>71<br>72<br>73<br>74<br>75<br>76<br>77<br>75<br>76<br>77<br>78<br>79                                                                                     | 9<br>h<br>i<br>j<br>k<br>1<br>m<br>n<br>o<br>p<br>q<br>q<br>r<br>s<br>t<br>t<br>u<br>v<br>w<br>x<br>v                                                                                       |
| 69<br>69<br>6c<br>6d<br>6d<br>6f<br>70<br>71<br>72<br>73<br>74<br>75<br>76<br>77<br>76<br>77<br>78<br>79<br>78                                                                                     | 9<br>h<br>i<br>j<br>k<br>1<br>m<br>n<br>o<br>p<br>q<br>q<br>q<br>r<br>s<br>t<br>t<br>u<br>v<br>w<br>x<br>y<br>z                                                                             |
| 69<br>69<br>6a<br>6b<br>6c<br>6d<br>6e<br>6f<br>70<br>71<br>71<br>72<br>73<br>74<br>75<br>76<br>77<br>78<br>79<br>78<br>79<br>78                                                                   | 9 h h i i j k l f n n o p q q q q q q q q s i l u v v w w x y y z l (left/Opening Parce)                                                                                                    |
| 69<br>69<br>6a<br>6b<br>6c<br>6d<br>6e<br>6f<br>70<br>71<br>72<br>73<br>74<br>75<br>76<br>77<br>76<br>77<br>78<br>79<br>78<br>79<br>7a<br>70                                                       | 9<br>h<br>i<br>j<br>k<br>1<br>m<br>n<br>o<br>p<br>q<br>q<br>r<br>s<br>t<br>u<br>v<br>w<br>w<br>x<br>y<br>Z<br>( (Left/Opening Brace)<br>1 (Vertical Ban                                     |
| 69<br>68<br>60<br>60<br>60<br>61<br>70<br>71<br>72<br>73<br>74<br>75<br>76<br>76<br>77<br>78<br>78<br>79<br>78<br>79<br>70<br>72<br>70<br>72<br>73                                                 | 9 h h i i j k l i n n o o p q q r s t u v w v v v v v v v v v v v v v v v v v                                                                                                    |
| 69<br>69<br>6a<br>6c<br>6d<br>6d<br>70<br>71<br>72<br>73<br>73<br>73<br>74<br>75<br>76<br>76<br>77<br>78<br>79<br>78<br>79<br>70<br>72<br>70<br>77<br>77<br>77<br>78<br>70<br>77<br>77<br>77<br>70 | 9 h h i i j k l i i i i i i i i i i i i i i i i i i                                                                                                    |
| 69<br>69<br>66<br>66<br>66<br>66<br>66<br>67<br>70<br>71<br>72<br>73<br>73<br>74<br>75<br>76<br>77<br>77<br>77<br>78<br>79<br>78<br>79<br>78<br>79<br>78<br>79<br>78<br>79<br>72<br>73             | 9<br>h<br>i<br>j<br>k<br>1<br>m<br>n<br>o<br>p<br>q<br>q<br>r<br>s<br>t<br>u<br>v<br>w<br>x<br>y<br>z<br>( (Left/ Opening Brace)<br>1 (Vertical Bar)<br>} (Right/Closing Brace)<br>- (Tide) |